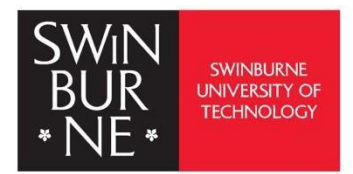

# Endnote Online

Disclaimer: The terms 'online' and 'web' will be used interchangeably in this guide to accommodate various database or platform terminologies.

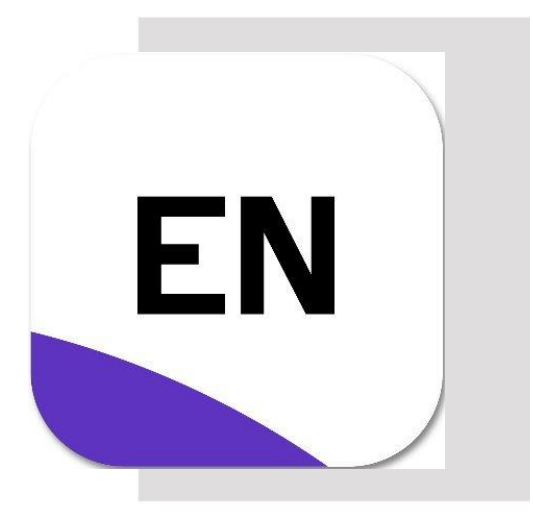

Swinburne Library EndNote resources page:

https://www.swinburne.edu.my/library/referencing/managereferences-with-endnote-4./

## Contents

| I.0 About EndNote Online                                | 2  |
|---------------------------------------------------------|----|
| 2.0 Access EndNote Online                               | 3  |
| 3.0 Adding references to EndNote Web                    | 4  |
| 3.1 Direct export the references into EndNote Web       | 4  |
| 3.2 Importing the references into EndNote Online        | 6  |
| 4.0 Create manual referencing                           | 7  |
| 5.0 Creating groups                                     | 8  |
| 3.0 Adding citations into a Word document using EndNote | 9  |
| 7.0 Export references from EndNote Online               | 11 |
| 3.0 Edit reference information                          | 11 |

# 1.0 About EndNote Online

EndNote Online is the web component of EndNote reference management software. There are four (4) versions of EndNote Online:

## i. EndNote Online Classic

Available for free with limited capacity

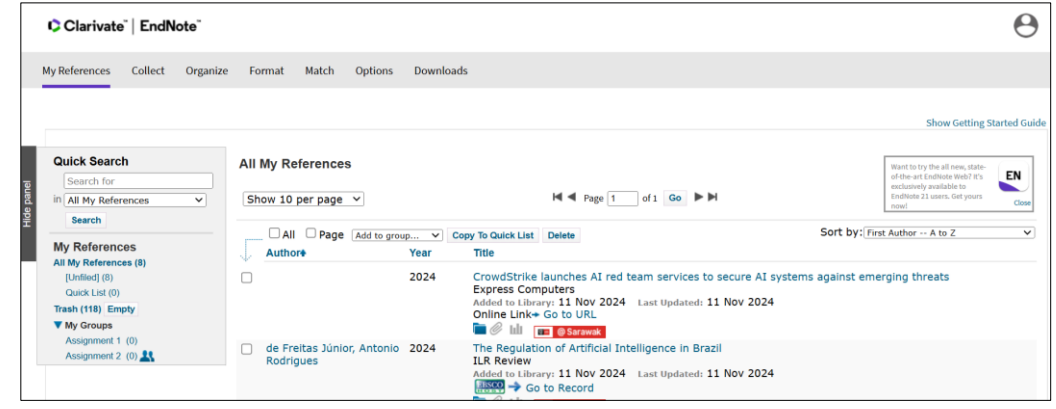

## ii. EndNote Online Classic linked to the University

• Includes features like online searching, and group sharing.

## iii. EndNote Online Classic synchronized with Desktop EndNote

- This version can only be used with EndNote 20
- This version offers unlimited reference and storage capacity and the fullest functionality.

#### iv. EndNote Web synchronized with Desktop EndNote Version 21

- This version is only available once you have synchronized your EndNote 21 library.
- It looks very similar to the Desktop version but does not include all the options available on EndNote Online Classic.
- Able to integrate with Microsoft Words and Google Docs, but unable to perform direct export.

| Clarivate                     |        |                                                                                                    |                      |
|-------------------------------|--------|----------------------------------------------------------------------------------------------------|----------------------|
| EndNote                       | Search | Q 🚺 Tasks 😝 @swinbu                                                                                          | urne.edu.my 🗸 🔆      |
| MY LIBRARY                    | ĸ      | All references                                                                                               |                      |
| All references                | 8      | 🗈 🕞 🖾 🕫                                                                                                    |                      |
| i Trash                       | 118    | B Last Updated Authors Vear Title Journal/Secondary Title Added                                              | I to Li Reference T  |
| 🗎 Unfiled                     | 8      | 11/11/2024 Holl, Cody 2024 The content intelligence: an ar Discover Artificial Intellige 11/11/              | 2024 Journal Article |
| MY GROUPS                     | +      | 11/11/2024 de Freitas Júnior, Antonio 2024 The Regulation of Artificial Int ILR Review 11/11/                | 2024 Journal Article |
| 🖴 Assignment 1                | о      | 11/11/2024 2024 CrowdStrike launches Al red t Express Computers 11/11/                                       | 2024 Magazine Art    |
| 🔿 Assignment 2                | 0      | 11/11/2024 Lindsay, R.K.; Nilsson, Nils J. 1985 Artificial intelligence, employ Human Systems Managem 11/11/ | 2024 Journal Article |
| > MuCroups                    | Č      | 11/11/2024 Kim, Jin Hyung; Siegel, Jo 2024 Paying for Legitimacy: Autocra Administrative Science Qu 11/11/   | 2024 Journal Article |
| <ul> <li>му Groups</li> </ul> | 0      | 1 11/11/2024 Somosi, Zoltán 2023 RESEARCH PLAN TO ANALYSE Multidiszciplinaris Tudom 11/11/                   | 2024 Journal Article |

EndNote Online is best suited to undergraduates and postgraduates by coursework students and Swinburne students involved in group work. EndNote Online enables you to collect, store, organise, and retrieve references using multiple devices.

## 2.0 Access EndNote Online

i. Go to EndNote Web login page at https://endnote.com/login/.

The right side is the older version, which is EndNote 20 and below, meanwhile the newer version, EndNote 21, is on the left side.

Click on 'EndNote Web' to access the EndNote 21.

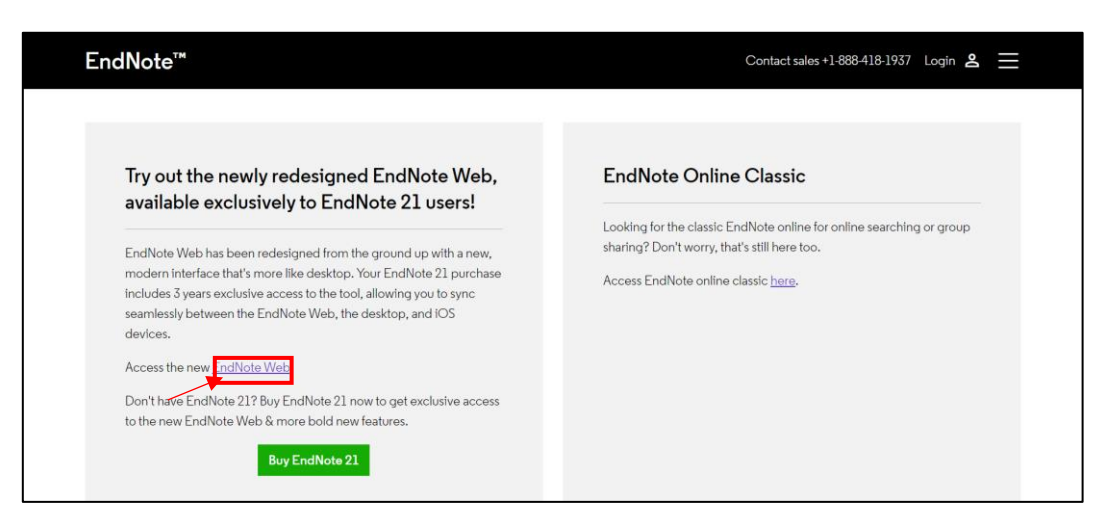

ii. Enter your email address and password that you have created in your previous EndNote account. Then click 'Sign in'.

\*Use your Swinburne email to sign in.

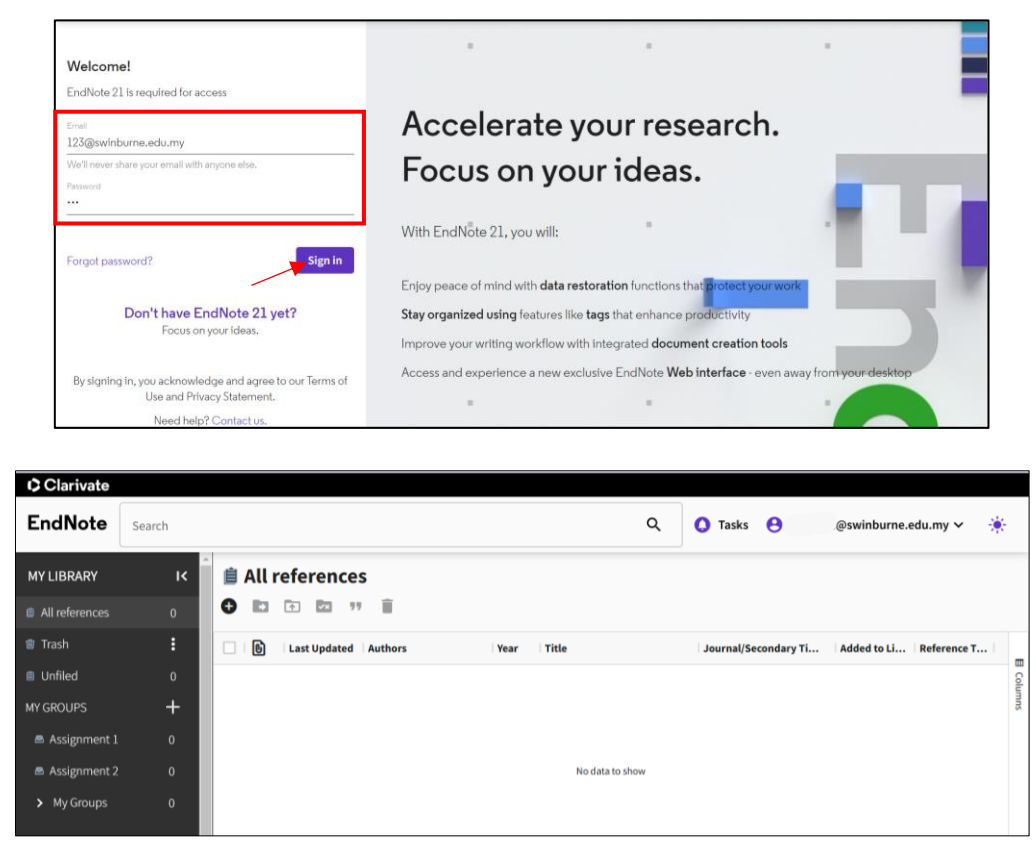

The homepage interface of Endnote Web

# 3.0 Adding references to EndNote Web

## 3.1 Direct export the references into EndNote Web

Direct export is the simplest method to transfer references from a database into your EndNote Web library.

- It allows you to save references directly from the database into your EndNote library by selecting the EndNote Online/Web export option.
- EndNote online will open automatically.
- The references will be added to your library.

However, this option is only available in a limited number of databases, currently just Web of Science. Here are the steps:

i. From the library A-Z database list, go to 'Web of Science'

| What are you looking for? S | gn-in with your OpenAthens account.                                                                                                    | Search                                     |
|-----------------------------|----------------------------------------------------------------------------------------------------|--------------------------------------------|
| A                           | BCDEFGHIJKLMNOPQRSTUVWXYZ                                                                                                    |                                            |
| REFINE YOUR SEARCH          | Databases: W                                                                                                    |                                            |
| ARTS AND SOCIAL SCIENCES >  |                                                                                                    |                                            |
| BUSINESS >                  | > War and terrorism (Gale)<br>Subject coverage: conflicts and their causes, impact of war, terrorism, defence policy, war crimes.                                                                                                    |                                            |
| DESIGN >                    |                                                                                                    |                                            |
|                             | Web of Science<br>Leading database of peer-reviewed literature. Science citation index expanded (1900-present), Social sciences citation index (1901<br>and humanities citation index (1975-present), Also includes the Science book (citation index (2005-present) and the Social science<br>(2005-present) the Science and social sciences conference proceedings: citation index (2004-present) the Former sources citation<br>(2005-present) the Science and social sciences conference proceedings: citation index (2004-present) the Former sources citation<br>(2005-present) the Science and social sciences conference proceedings: citation index (2004-present) the Former sources citation<br>(2005-present) the Science and social sciences conference proceedings: citation index (2004-present) the Former sources citation<br>(2005-present) the Science and social sciences conference proceedings: citation index (2004-present) the Former social science<br>(2005-present) the Science and social sciences conference proceedings: citation index (2004-present) the Former social science<br>(2005-present) the Science and social sciences conference proceedings: citation index (2004-present) the Former social science<br>(2005-present) the Science and social sciences conference proceedings: citation index (2004-present) the Former science science for<br>(2005-present) the Science and social sciences conference proceedings: citation index (2004-present) the Former science science for<br>(2005-present) the Science and social sciences conference proceedings: citation index (2004-present) the Former science science science for<br>(2005-present) the Science and social science proceedings: citation index (2004-present) the Former science science scien | 0-present) and Arts<br>book citation index |
| ENGINEERING >               | present, Current chemical reactions (1985-present) and index chemicus (1993-present). Features include citation analysis of auth<br>subject areas, includes linked full text.                                                                                                    | iors, journals and                         |

ii. Look for your desired topic and click the 'Search' button.

| ¢    | Clarivate    |                                                              | English ~ #           | Products |
|------|--------------|--------------------------------------------------------------|-----------------------|----------|
| W    | eb of Scienc | e Search                                                     | Shasha Arantxa Mack 6 | Crose ~  |
| MENU |              | DOCUMENTS                                                    | RESEARCHERS           |          |
| ۵    |              | Search in: Web of Science Core Collection v. Editions: All v |                       |          |
| 3    |              | search m. Web of science core contection in Editions. All in |                       |          |
| 0    |              | DOCUMENTS CITED REFERENCES STRUCTURE                         |                       |          |
| ¢    |              | All Fields                                                   | ×                     |          |
|      |              | + Add row + Add date range Advanced search                   | × Clear Q Search      | "?       |

iii. Click on the title of your desired article and click the 'Export' button on the top right of your screen.

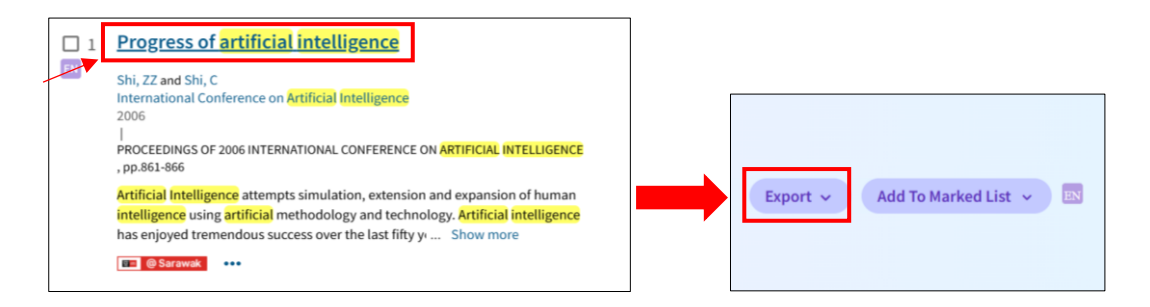

iv. Select 'EndNote Online' and choose your desired EndNote group (just leave it Unfiled if you don't want to group it), then click the 'Export' button.

|     | Export Add To Marked Lis       | st v    |                                  |          |
|-----|--------------------------------|---------|----------------------------------|----------|
|     | EndNote online                 |         | Export Records to EndNote Online | <u> </u> |
|     | EndNote desktop                |         |                                  |          |
|     | Add to my researcher profile   |         | Record Content:                  |          |
|     | Plain text file                | Ci      |                                  |          |
|     | RIS (other reference software) | _       | Autnor, Title, Source V          |          |
|     | BibTeX                         | In      | Send to EndNote group:           |          |
|     | Excel                          | Co      | , Unfiled ~                      |          |
|     | Tab delimited file             | 1       |                                  |          |
|     | Printable HTML file            | Cit     | Export Cancel                    |          |
|     | Email                          | 1       |                                  |          |
| y C | More Export Options            | (i) Tin |                                  |          |

v. Once the export is completed, a green thumbnail displaying 'Export Complete (100%)' will appear on your screen. Simply reload your EndNote Web, and the citation will be automatically added to your reference list.

| Clarivate      |        |   |     |            |                    |                       |                                       |               |                   |              |                 |       |
|----------------|--------|---|-----|------------|--------------------|-----------------------|---------------------------------------|---------------|-------------------|--------------|-----------------|-------|
| EndNote        | Search |   |     |            |                    |                       | Q                                     | 🚺 Tasks       | 8                 | swinburne.ed | u.my 🗸 🛛 🔆      | -     |
| MY LIBRARY     | ĸ      | Û | All | referenc   | es                 |                       |                                       |               |                   |              |                 |       |
| All references | 7      | 0 | D   | ↑ ✓X       | 99 🗎               |                       |                                       |               |                   |              |                 |       |
| 🍿 Trash        | 118    |   | C   | Last Upd   | $\Psi$ Authors     | Year                  | Title                                 | Journal/      | Secondary Title   | Added to Li  | Reference T     |       |
| 🛢 Unfiled      | 7      |   |     | 11/11/2024 | Shi, ZZ; Shi, C; ( | CAAI 2006             | Progress of artificial intellig       | ence PROCEEL  | DINGS OF 2006 IN  | 11/11/2024   | Conference P    | Colur |
| MY GROUPS      | +      |   |     | 11/11/2024 | de Freitas Júnio   | or, Antonio. Shi, ZZ, | Shi, C,CAAI egulation of Artificial I | nt ILR Revie  | w                 | 11/11/2024   | Journal Article | SULL  |
| 🛎 Assignment 1 | 0      |   |     | 11/11/2024 | Lindsay, R.K.; N   | ilsson, Nils J. 1985  | Artificial intelligence, emplo        | oy Human S    | ystems Managem    | . 11/11/2024 | Journal Article |       |
| Assignment 2   | 0      |   |     | 11/11/2024 |                    | 2024                  | CrowdStrike launches AI rec           | d t Express C | omputers          | 11/11/2024   | Magazine Art    |       |
| N My Groups    |        |   |     | 11/11/2024 | Kim, Jin Hyung     | ; Siegel, Jo 2024     | Paying for Legitimacy: Auto           | cra Administ  | rative Science Qu | 11/11/2024   | Journal Article |       |
| MyGloups       | Ŭ      |   |     | 11/11/2024 | de Freitas Júnio   | or, Antonio 2024      | The Regulation of Artificial I        | nt ILR Revie  | w                 | 11/11/2024   | Journal Article |       |
| Help Center    |        |   | 1   | 11/11/2024 | Somosi, Zoltán     | 2023                  | RESEARCH PLAN TO ANALYS               | SE Multidisz  | ciplinaris Tudom  | 11/11/2024   | Journal Article |       |
| Terms of Use   |        |   |     |            |                    |                       |                                       |               |                   |              |                 |       |
| Privacy Policy |        |   |     |            |                    |                       |                                       |               |                   |              |                 |       |

## 3.2 Importing the references into EndNote Online

If a database does not allow a direct export feature, you can save the reference details in a suitable format that can be imported into EndNote.

When you are searching for your database and have chosen your desired article, look for 'Export' option. In most cases you can choose either the 'EndNote' or 'RIS' export format and save the file.

Once you have downloaded the RIS file, follow these steps to import your downloaded references into EndNote Online.

Avoid clicking on the downloaded file, as this may lead to opening Desktop EndNote.

i. Open your 'EndNote Online' and click on the + symbol then choose 'Import from file'.

| Clarivate      |                |           |        |                                        |      |                           |                  |            |              |           |                 |
|----------------|----------------|-----------|--------|----------------------------------------|------|---------------------------|------------------|------------|--------------|-----------|-----------------|
| EndNote        | Search<br>anne |           |        |                                        |      |                           | ×                | 🜔 Tasks    | s 😝 sr       | swinbur   | ne.edu.my v     |
| MY LIBRARY     | ĸ              | Î         | All re | ferences                               |      |                           |                  |            |              |           |                 |
| All references | 83             | •         |        | ▲ ★★★★★★★★★★★★★★★★★★★★★★★★★★★★★★★★★★★★ |      |                           |                  | R          | esults found | (2) Clea  | r Search 🞗      |
| 🖞 Trash        | Create n       | nanually  | C      | Authors                                | Year | Title                     | Journal/Secondar | y Title La | st Updated A | dded to 🗸 | Reference Ty.   |
| 🗎 Unfiled      | Import f       | from file | =      |                                        |      | SuperData: European eS    | Sports           | 1/3        | 29/2024 1/   | 29/2024   | Journal Article |
|                |                |           |        |                                        |      | Winnan, C.D.: An entrep   | reneu            | 1/3        | 29/2024 1/   | 29/2024   | Journal Article |
| 🖻 Assignment 1 |                |           | =      |                                        |      | Statista. eSports audiend | ce siz           | 2/         | 13/2024 1/   | 29/2024   | Journal Article |
| 🖻 Assignment 2 |                |           | =      | Li, R.                                 | 2016 | Good Luck Have Fun: Th    | ne Ris…          | 1/3        | 29/2024 1/   | 29/2024   | Book            |

ii. To import reference from file, you can choose two ways. Which is 'Choose file to upload' or 'Drop a file'. Then click 'Import'.

|                                                                           | Import reference from file |                      |
|---------------------------------------------------------------------------|----------------------------|----------------------|
| Import reference from file                                                | End-to-EndEdition.ris      | Change Selected File |
| Choose file to upload                                                     | Import to:                 |                      |
| Or drop a file here. Supported file types:.pdf, .ris, .nbib Cancel Import | Create new group           | Cancel Import        |

iii. When you open your EndNote Online, the citation will automatically appear in your 'EndNote library'.

| Clarivate      |        |   |        |                  |              |                                 |                   |            |              |                       |                 |
|----------------|--------|---|--------|------------------|--------------|---------------------------------|-------------------|------------|--------------|-----------------------|-----------------|
| EndNote        | Search |   |        |                  |              |                                 | ×                 | 🚺 Tas      | ks 🔒         | e@swinbu              | rne.edu.my 🗸    |
| MY LIBRARY     | ĸ      | Î | All re | ferences         |              |                                 |                   |            |              |                       |                 |
| All references | 84     | Ð |        |                  |              |                                 |                   |            | Results fou  | nd (2) Cle            | ar Search 🞗     |
| 🗊 Trash        | 2      |   | D      | Authors          | Year         | Title                           | Journal/Secondar  | y Title    | Last Updated | Added to $\downarrow$ | Reference Ty    |
| 📋 Unfiled      | 76     |   | -      | Husain, Syed S   | .; Pra 2021  | End-to-End Mobile Communic      |                   |            | 2/14/2024    | 2/14/2024             | Book dba        |
| MY GROUPS      | +      |   | =      | Macey, J.; Ham   | ari, J. 2018 | Investigating relationships bet | Comput. Hum. Be   | hav.       | 1/29/2024    | 1/29/2024             | Journal Article |
| 🖻 Assignment 1 |        |   | =      | Lim, Fei Victor; | Cope, 2022   | A metalanguage for learning:    | Frontiers in Comn | nunication | 1/29/2024    | 1/29/2024             | Journal Article |
| 🖻 Assignment 2 |        |   | =      |                  |              | Franke, T.: The perception of   |                   |            | 1/29/2024    | 1/29/2024             | Journal Article |

## 4.0 Create manual referencing

i. Open your 'EndNote Online' and click on the + symbol then choose 'Create manually'.

| Clarivat        | e  |                  |        |                      |      |                              |                        |              |            |                |
|-----------------|----|------------------|--------|----------------------|------|------------------------------|------------------------|--------------|------------|----------------|
| EndNote         | S  | earch            |        |                      |      |                              | ৫ 🕚                    | Tasks 😫      | @swint     | ourne.edu.my 🗸 |
| MY LIBRARY      |    | IK 🗍 📋           | All re | ferences             |      |                              |                        |              |            |                |
| 📋 All reference | es | 84 🕈             |        |                      |      |                              |                        |              |            |                |
| 🗊 Trash         | 1  | Create manually  | C      | Authors              | Year | Title                        | Journal/Secondary T    | Last Updated | Added to 🗸 | Reference Ty   |
| Unfiled         | ±  | Import from file | =      | Husain, Syed S.; Pra | 2021 | End-to-End Mobile Communic   |                        | 2/14/2024    | 2/14/2024  | Book Pegpe     |
| MY GROUPS       |    |                  | =      | Mandar Kadam; Nish   | 2017 | Climate Change: Relationship | Proceedings of the 6th | 2/14/2024    | 2/14/2024  | Conference     |

ii. Select an appropriate reference type from the reference type drop-down menu. Choose carefully, because the reference type will influence what information is displayed in each citation.

| B I U X <sub>e</sub> X <sup>e</sup> |        |
|-------------------------------------|--------|
| DOI                                 | Lookup |
| Please enter a valid DOI            |        |
| Reference Type                      |        |
| Journal Article                     | *      |

iii. Once a reference type is chosen, the form will be redisplayed to suit the reference type selected.

- iv. Write the reference details in the appropriate fields.
- v. After you have completed the form, click the "Save" button.

| Create new reference                                                                                         |    |                       |                              |
|----------------------------------------------------------------------------------------------------|----|-----------------------|------------------------------|
| B I U X <sub>a</sub> X <sup>a</sup>                                                                          |    |                       |                              |
| DOI<br>https://doi.org/10.1108/COMPEL-12-2016-0576                                                           | •  |                       |                              |
| Reference Type<br>Journal Article                                                                            |    |                       |                              |
| Author<br>Li, Jingsong                                                                                       |    |                       |                              |
| Wang, Lixiang<br>Yang, Qingxin<br>Wang, Shanming<br>Li, Yongjian                                             | -  | Fill in the the appro | details in<br>priate fields. |
| Zhang, Changgeng<br>Qu, Baojun                                                                               |    |                       |                              |
| Please enter authors on separate lines                                                                       |    |                       |                              |
| 2017                                                                                                    |    |                       |                              |
| Title                                                                                                    |    |                       |                              |
| Measurement and modelling of rotational anomalous loss considering skin<br>effect of electrical steel sheets |    |                       |                              |
| Journal                                                                                                    | -  |                       |                              |
| Cancel                                                                                                    | re | <b>←</b>              | Click 'Save'.                |

## 5.0 Creating groups

Creating groups allows you to manage and organize your references. For example, you can create groups for research projects or assignment topics.

i. To create a new group, click the wrgroups + button and select • Create new group . Enter your group name and click Create.

| MY LIBRARY              | к                       | Ê            | All | refe | rences                              |      |                                  |
|-------------------------|-------------------------|--------------|-----|------|-------------------------------------|------|----------------------------------|
| All references          | 85                      | 0            | Ð   | Ŧ    | <b>V</b> X <b></b>                  |      |                                  |
| 🗊 Trash                 |                         |              |     | C    | Authors                             | Year | Title                            |
| 📋 Unfiled               |                         |              | =   |      | Li, Jingsong; Wang, Lixiang; Yang,  | 2017 | Measurement and modelling of     |
| MY GROUPS               | $\pm$                   | $\checkmark$ | =   |      | Husain, Syed S.; Prasad, Athul; K   | 2021 | End-to-End Mobile Communica      |
| Create new group        | T                       | $\checkmark$ | =   |      | Mandar Kadam; Nisha Kanoo; Yon      | 2017 | Climate Change: Relationships    |
|                         | -                       |              | =   |      | Anne-Marie Ballegeer; Miguel Ang    | 2019 | The University facing the challe |
| Create new groups       | set                     |              | =   |      | Mandar Kadam; Nisha Kanoo; Yon      | 2017 | Climate Change: Relationships    |
|                         |                         |              | =   |      | Anne-Marie Ballegeer; Miguel Ang    | 2019 | The University facing the challe |
| Help Center             |                         |              | =   |      | David Rolnick; Priya L. Donti; Lynn | 2022 | Tackling Climate Change with     |
| Creat<br>Group<br>To re | te new<br>name<br>vview | grou         | up  |      | Can                                 | cel  | Create                           |

ii. To copy references to your group, click the "All references" page, and tick the box of any reference you want to file in a group. Next, click the "Add selected references to groups" icon.

| MY LIBRARY     | I < Add set | ected references to g | nces                                |      |                                  |                                |              |           |                 |
|----------------|-------------|-----------------------|-------------------------------------|------|----------------------------------|--------------------------------|--------------|-----------|-----------------|
| All references | 85          |                       | E3                                  |      |                                  |                                |              |           |                 |
| 🗊 Trash        | 2           | D                     | Apthors                             | Year | Title                            | Journal/Secondary Title        | Last Updated | Added to  | Reference Type  |
| Unfiled        | 77 💽        | -                     | Li, Jingsong; Wang, Lixiang; Yang,  | 2017 | Measurement and modelling of     | COMPEL - The international jou | 2/14/2024    | 2/14/2024 | Journal Article |
| MY GROUPS      | + 🛛         | - 1                   | Husain, Syed S.; Prasad, Athul; K   | 2021 | End-to-End Mobile Communica      |                                | 2/14/2024    | 2/14/2024 | Book            |
| 🖴 Assignment 1 | 4           | 2 -                   | Mandar Kadam; Nisha Kanoo; Yon      | 2017 | Climate Change: Relationships    | Proceedings of the 6th Annual  | 2/14/2024    | 2/14/2024 | Conference P.   |
| 🖻 Assignment 2 | 4           | -                     | Anne-Marle Ballegeer; Miguel Ang    | 2019 | The University facing the challe | Proceedings of the Seventh Int | 2/14/2024    | 2/14/2024 | Conference P.   |
| My Groups      | 0           | 2 =                   | Mandar Kadam; Nisha Kanoo; Yon      | 2017 | Climate Change: Relationships    | Proceedings of the 6th Annual  | 2/14/2024    | 2/14/2024 | Conference P.   |
|                |             | -                     | Anne-Marie Ballegeer; Miguel Ang    | 2019 | The University facing the challe | Proceedings of the Seventh Int | 2/14/2024    | 2/14/2024 | Conference P.   |
| Help Center    | C           | ] =                   | David Rolnick; Priya L. Donti; Lynn | 2022 | Tackling Climate Change with     | ACM Comput. Surv.              | 2/14/2024    | 2/14/2024 | Journal Article |

iii. Choose the selected group and click "Add to group".

| Add selected references to groups |        |              |   |
|-----------------------------------|--------|--------------|---|
| Assignment 1                      |        |              | ^ |
| Assignment 2                      |        |              |   |
| Mv Groups                         |        |              | - |
|                                   | Cancel | Add to group |   |

Note: The 'Group Sharing' functionality in EndNote is primarily available through EndNote Online Classic.

## 6.0 Adding citations into a Word document using EndNote

The Cite While You Write tool simplifies the process of inserting EndNote references into Word Desktop/Online. It automatically generates and formats in-text citations and reference lists. The EndNote 21 Cite While You Write add-in for Word Online now offers native integration, making it ideal for collaborative research. It enables you to combine your references with those of your collaborators.

To use Cite While You Write, you need an activated EndNote Web account with EndNote 21. The tool integrates seamlessly with your EndNote 21 Web account.

There are two ways to install Cite While You Write Tools, which is from 'Add-ins' and from the 'Home' tab on the Menu bar.

#### 6.1 Installing Add-ins in Microsoft Word

- 1. Open a blank Word Desktop/Online document.
- 2. Click on Add-ins from the Home tab.

#### From Microsoft Word Desktop/Online

| File | Home Ins  | ert Layout References Review View                                                                                                    | Help      |     |                     | Comme               | nts 🛛 🕶 Catch i | ip 🖉 Edit    | ing 🗸 🕜 Share 🗸             |
|------|-----------|----------------------------------------------------------------------------------------------------|-----------|-----|---------------------|---------------------|-----------------|--------------|-----------------------------|
| 9 6  | Paste     | Aptos (Body) $\sim$ 12 $\sim$ A <sup>A</sup> A <sup>V</sup> A <sup>V</sup><br>B 7 U ab X <sub>0</sub> X <sup>2</sup> Ab $\sim$ $\forall$ $\sim$ A $\sim$ |           | 9   | Normal<br>Aptos, 12 | Q Find<br>C Replace | Dictate         | Add-ins      | Ø <sup>it</sup><br>Designer |
| Undo | Clipboard | Font                                                                                                    | Paragraph | G L | Styles              | Select →<br>Editing | Voice Proofi    | →<br>Add-ins | Close                       |

3. Search and locate for EndNote 21 Cite While You Write plugin. Add the add-ins and click 'Get started'.

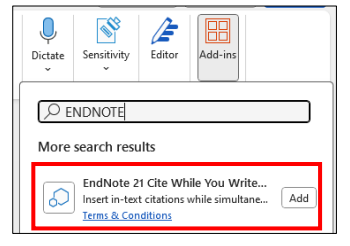

4. Enter your EndNote 21 email address and password and click the 'Sign in' tab.

| Cite While You Write              | $\sim$ | × |
|-----------------------------------|--------|---|
| Welcome!                          |        | < |
| EndNote 21 is required for access |        |   |
| Email address                     |        | ł |
|                                   |        | ł |
| Password                          |        |   |
|                                   | X      |   |
| Sign in                           |        | I |
|                                   |        |   |

5. Once the installation is completed, you will be automatically directed to the 'My references' tab with the EndNote 'Cite While You Write' Desktop/Online panel at the right side of your screen.

| File Home Insert Layout References Review View Help                                 | 💭 Comments 🛛 🖘 Catch up 🖉 Editing 🗸 🕼 Share 🗸                                                        |
|-------------------------------------------------------------------------------------|----------------------------------------------------------------------------------------------------|
|                                                                                     | Cite While You Write $	imes$                                                                         |
|                                                                                     | My references Manage citations                                                                       |
|                                                                                     | > Citation builder                                                                                   |
|                                                                                     | Q Search                                                                                             |
|                                                                                     | All References V Title V                                                                             |
|                                                                                     | Artificial intelligence, employment, and income, 1985<br>Lindsay, R.K. and Nilsson, Nils J.          |
|                                                                                     | CrowdStrike launches AI red team services to secure AI systems against emerging threats, 2024 [Anon] |
|                                                                                     | Insert Citation Update Citations                                                                     |
| Page 1 of 1 0 words English (U.S.) Text Predictions: On Editor Suggestions: Showing | - − −● + 90% 🛱 Fit Give Feedback to Microsoft                                                        |

**Important**: To access Cite While You Write in Word Desktop/Online, you must have an EndNote 21 web account. If you haven't registered for an online account with EndNote 21, please <u>click here</u>.

## 6.2 Inserting citations with EndNote Online

1. From Words Desktop/Online, choose References > Cite with EndNote.

2. This opens a tab at the right side of the screen which is the 'Cite While You Write' column. From there you can choose the citations that you wish to add into your words document.

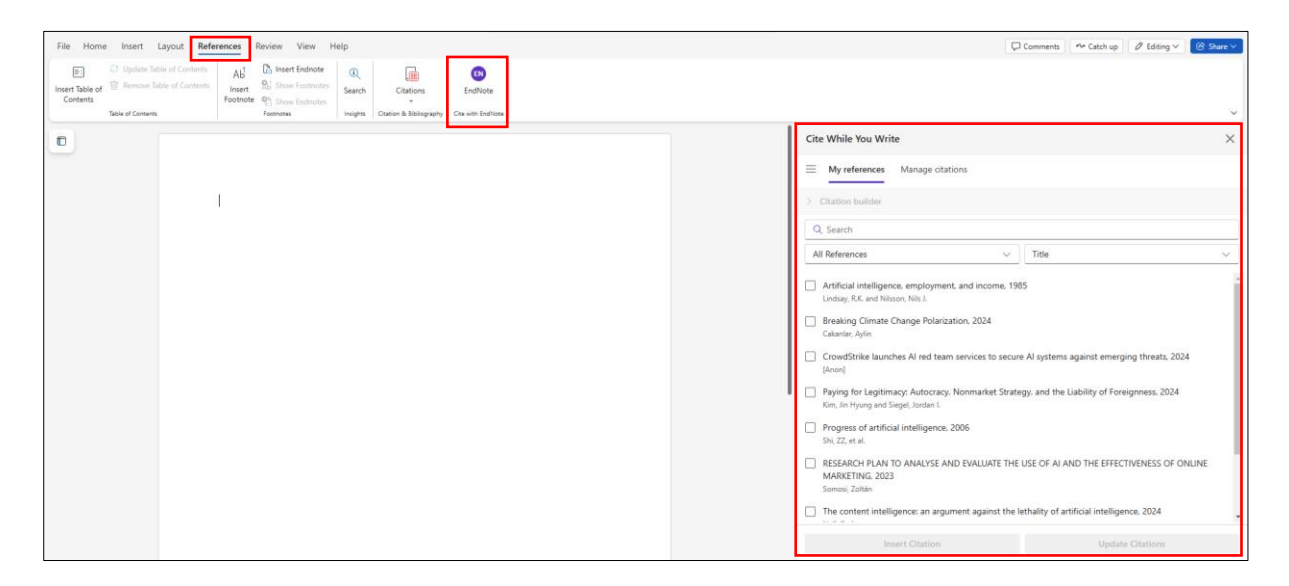

# 7.0 Export references from EndNote Online

Exporting references from EndNote is helpful because it allows for easy tool switching, efficient collaboration, data security through backups, offline access, and simplified formatting for academic writing. Exporting creates a file which can be opened in EndNote desktop, or other EndNote in other devices. You can also share the export references with another user without giving them access to your EndNote library.

i. From the 'All references' page, tick the box of any reference you want to export. ii. Click the 'Export selected references' icon

| MY LIBRARY     | ĸ | 🗎 All | refe     | rences                |      |                               |          |                       |           |              |        |          |
|----------------|---|-------|----------|-----------------------|------|-------------------------------|----------|-----------------------|-----------|--------------|--------|----------|
| All references |   | 0 0   | <b>(</b> | E2                    |      |                               |          |                       |           |              |        |          |
| 💼 Trash        | : |       | 0        | Authors               | Year | Title                         | Secondar | Journal/Secondary     | Place Pub | Publisher    | Volume | Number o |
| Unfiled        |   | -     |          | Holden, J. T.; Kabura | 2018 | Esports: Children, stimulants |          | J. Paediatr. Child He |           |              |        | ž        |
| MY GROUPS      | + | -     |          | Gifford, C.           | 2017 | Gaming Record Breakers        |          |                       | London    | Carlton Book |        | eedbe    |
| 📇 Assignment 1 |   | =     |          | Tavinor, G.           | 2009 | The Art of Videogames         |          |                       | Malden    | Wiley        |        | 10       |

iii. Rename the file name and click 'Export'.

| Save as      | Extension |
|--------------|-----------|
| Assignment 5 | .ris 👻    |
|              |           |
|              |           |
|              |           |

## 8.0 Edit reference information

It is best to recheck and review the reference that EndNote has generated. If the information saved is incomplete or incorrect, you can edit it manually or update the information using metadata update.

- i. Select the reference you wish to edit and click to highlight it.
- ii. Click on the 'Edit' button.
- iii. Edit as necessary in the right-hand pane OR click 'Update reference' and let EndNote find the updated reference information.
- iv. Lastly, click 'Save' when you have finished editing.

| MY LIBRARY     | ĸ | 🗎 All re   | eferences                        |                                      | K Macey, 2018                        |
|----------------|---|------------|----------------------------------|--------------------------------------|--------------------------------------|
| All references |   | 0 🗈        | • 🖬                              |                                      | Summary Edit File Attachments        |
| 🍿 Trash        |   |            | Authors                          | Year Title                           | B I U X. X.                          |
| Unfiled        |   | - 0        | Macey, J.; Hamari, J.            | 2018 Investigating relationships t   | b                                    |
| MY GROUPS      | + |            | Lim, Fel Victor; Cope, Bill; Kal |                                      | 🐓 Metadata update is available 🛛 🗙 🕹 |
| 1. Coloct the  | 4 | _ =        |                                  | Another option,                      | What is this?                        |
| i. Select the  | 4 | _ =        |                                  | update                               | Update reference                     |
| reference      |   | _ =        | Mandar Kadam; Nisha Kanoo        | ; Yon 2017 Climate Change: Relations | h                                    |
|                | U | _ =        |                                  | sychoso                              | Reference Type Journal Article *     |
| Help Center    |   | _ =        | <sub>callu</sub> 3. Edit th      | ne information robi's ga             | Author Macey, J.                     |
| Terms of Use   |   | □ =        | Mooney, C.                       | 2018 Inside the E-Sports Industry    | Y Last, Given Name or Organisation   |
| Privacy Policy |   |            | Holden, J. T.; Kaburakis, A.; R  | Rode 2017 The future is now: Esports | P Year 2018                          |
|                |   | <b>—</b> = | Liboriussen, B.; Martin, P.      | 2016 Special issue: games and g      | g                                    |
|                |   | -          |                                  |                                      |                                      |
|                |   |            |                                  | 4. Click 'Save                       |                                      |